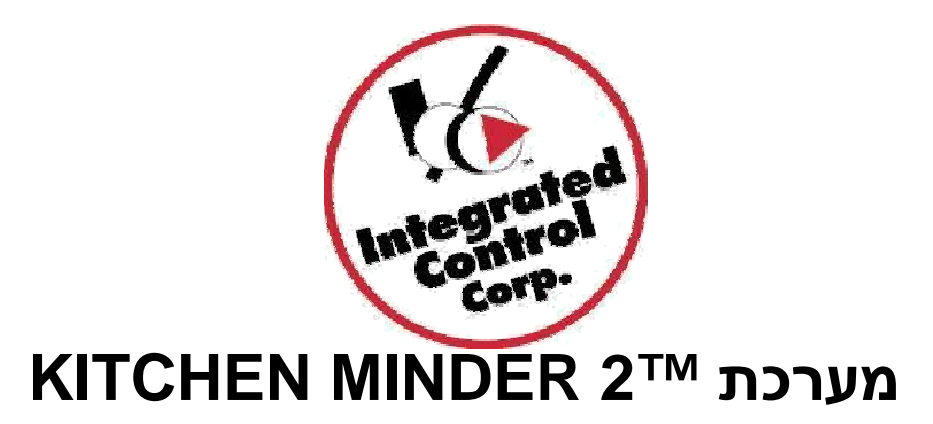

# ספר יעץ

עם Kitchen Minder 2 בשחור-לבן ובצבע הפכו למכשיר Kitchen Minder 2 מכשירי מסך מגע צבעוני, מראה חדש ומספר שינויים פנימיים ברכיבים שהינם שקופים למשתמשי הקצה. PCMinder פועל באותו אופן כמו קודם לכן. אנא קראו את הפרטים המובאים במסמך זה, ולמידע נוסף בקרו בכתובת www.goicc.com.

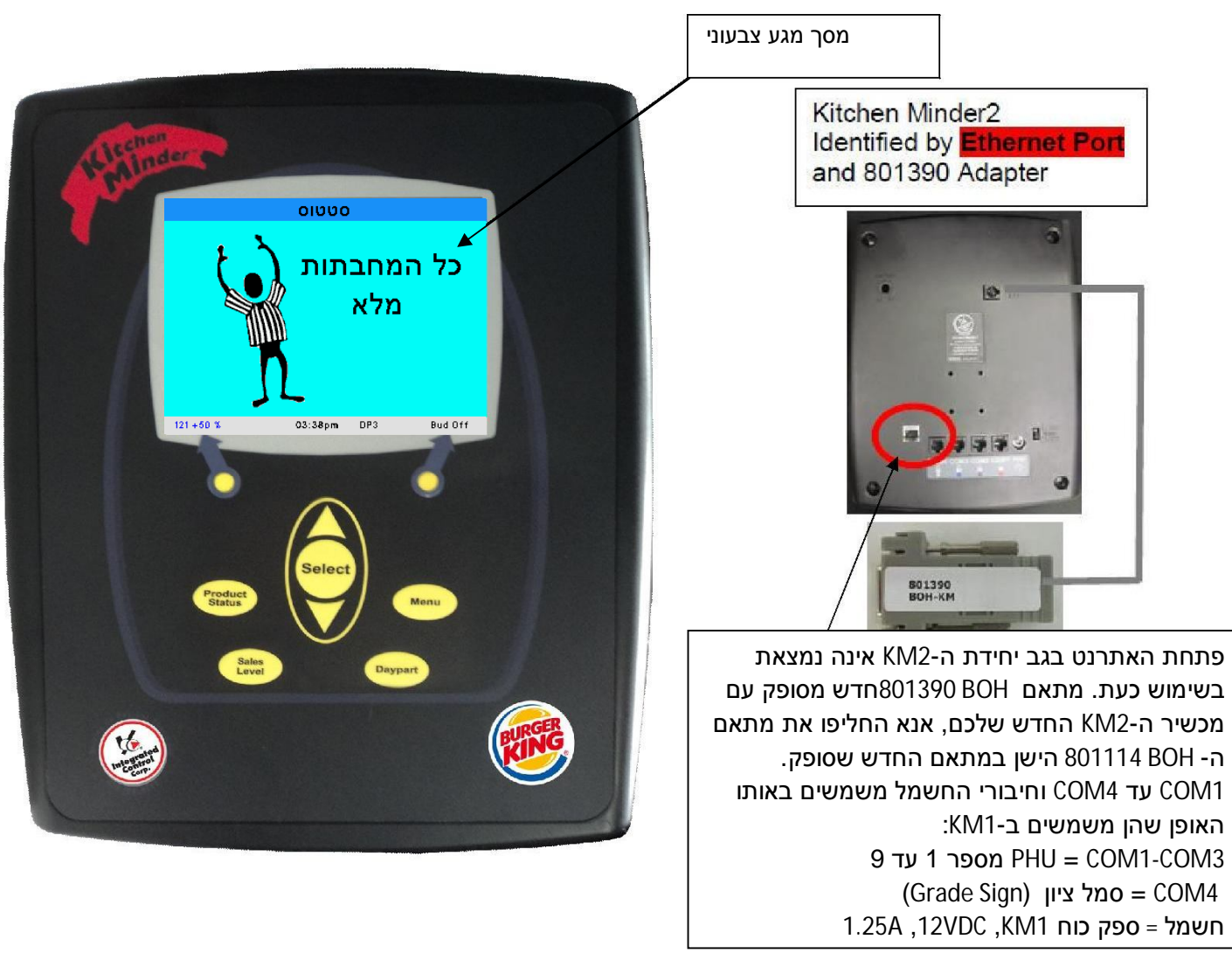

1/10/14 896930\_IL(A1)

## מבוא

## מה זה?

מכשיר ה-™KITCHEN MINDER 2 הוא מערכת לניהול מנות ("מוצרים") אשר:

- קובעת רמות באופן אוטומטי על ידי מיצוע של רמות מוצרים.
- מספקת רשימה מאוחדת של מנות (מוצרים) להכנה או לסילוק.
- שולחת ומקבלת באופן קבוע מידע על שמירת מוצרים מ-PHUs (יחידות לשמירת מנות).
  - קלה לשימוש.

# איך זה עובד?

2 KITCHEN MINDER מתבסס על תחזיות מכירות ושילובי מוצרים אשר הוזנו לתוך PC Minder על מנת לקבוע רמות באופן אוטומטי, לתשאל את כל ה-PHUs בנוגע למצב מחבתות וליצור רשימת פעולות עבור פריטים להכנה. מכשיר KITCHEN MINDER 2 יפעיל את האורות שעל ה-PHU תוך התחשבות בדרישות לשילוב מוצרים והקצאות מחבתות ב-PHU.

### העמודים הבאים מסבירים:

כיצד להשתמש במכשיר ה-KITCHEN MINDER 2 שלכם

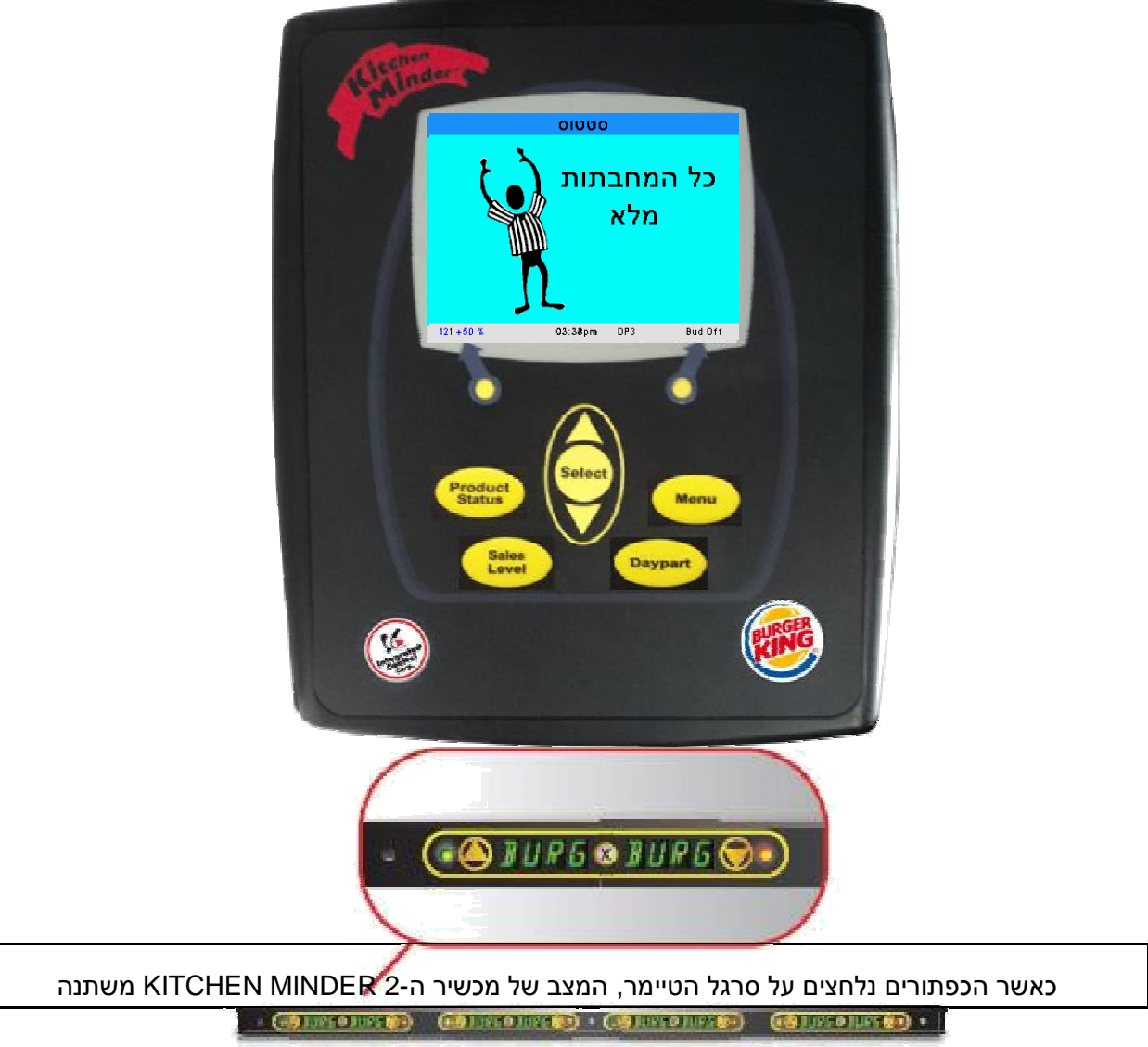

1/10/14 896930\_IL(A1)

2014, Integrated Control Corp.

| רצומ בצמ                                                                                                    | 0000                                                    |  |  |  |  |
|----------------------------------------------------------------------------------------------------|---------------------------------------------------------|--|--|--|--|
| מסך מצב המוצרים – מלא (FULL) אינו קורא להכנת<br>מלא: מכשיר ה-™KITCHEN MINDER אינו קורא להכנת<br>מנות כלשהן. כל החיוויים בסרגל הטיימר הינם: ירוקים<br>(השתמש ראשון), צהובים (השתמש שני) או כבויים (לא<br>נדרש מזון). המצב (סטטוס) מוצג בחלק העליון של המסך.<br>הזמן מוצג בחלק התחתון של המסך.<br>הרמה משתנה באופן אוטומטי בהתאם לנתוני רמות המכירה. | כל המחבתות   מלא   121 + 50 %   03:38pm   DP3   Bud Off |  |  |  |  |
| מסך מצב המוצרים – הכנה/בישול (COOK)                                                                                                    |                                                         |  |  |  |  |
| כל שורה מייצגת מחבת יחידה.                                                                                                    | 7                                                       |  |  |  |  |
| מציין את המוצרים שיש להכין עם מספר הקציצות COOK                                                                                                    | οιυυο                                                   |  |  |  |  |
| שיש להניח במחבת.                                                                                                    | בישול 12 Burger בישול 08 BunB                           |  |  |  |  |
| חיוויי סרגל טיימר ה-PHU (יחידת השמירה של מנות) אשר                                                                                                    | בישול 12 Burger בישול 08 BunB                           |  |  |  |  |
| גורמים לפריט להופיע ברשימה הם:                                                                                                    | בישול 12 Burger בישול 24 Tender                         |  |  |  |  |
| אדום קבוע – המחבתות ריקות                                                                                                    | נישול 12 Burger ט בישול 12 Crisp                        |  |  |  |  |
| אדום מהבהב – מוצר שפג תוקפו                                                                                                    | בישול 12 Burger                                         |  |  |  |  |
| ירוק מהבהב – תוקף המוצר עומד לפוג                                                                                                    | בישול 12 Burger                                         |  |  |  |  |
| צהוב מהבהב – תוקף המוצר עומד לפוג                                                                                                    | 07 BunWh                                                |  |  |  |  |
| הסירו פריטים מרשימת הפעולות על ידי לחיצה על הכפתור                                                                                                    | Net CI BRUMU                                            |  |  |  |  |
| שעל סרגל הטיימר עם חיווי אדום או חיווי מהבהב, והכנסת                                                                                                    | 243 +200 % 03:54pm DP2 Bud Off                          |  |  |  |  |
| מחבת עם מוצר מוכן מתאים.                                                                                                    |                                                         |  |  |  |  |
|                                                                                                    | סטטוס                                                   |  |  |  |  |
| סימון מוצרים כמוכנים<br>מכל "תובת בסומני" בעותנב עם בנסמת מסב במנע בעבענעי                                                                                                    | בישול 12 Burger בישול 08 BunB                           |  |  |  |  |
| נוהל וניבור הסימון השוננה עם הוספור מסן המגע הצבעור.<br>1. במי מייכים (במי יניתם <b>בוביד</b> ) בעווב מויכים נמעונים                                                                                                    | בישול 12 Burger בישול 08 BunB                           |  |  |  |  |
| ו. סנק נתצרים (סנק אוונם ביו זק) כאשר נתצרים בתבנים<br>בתבליב בבנב (ביועול) על ודו לחווגב במסב על בתבניו                                                                                                    | בישול 12 Burger בישול 24 Tender                         |  |  |  |  |
| בונוגין וגכנו (בישוי) עי יוי זוויצה בנזטן עי וגפויט                                                                                                    | בישול 12 Burger נישול 03 TCrisp                         |  |  |  |  |
| שיש להכין.<br>בכנכ <i>ן בוווים</i> (אבטב) ווינג ונכוב בכונות מדעות וונוסנות                                                                                                    | בישול 12 Burger                                         |  |  |  |  |
| הכנה/בישול (COOK) יוצג עבור פריטים ווו שים שנוטפים                                                                                                    | בישול 12 Burger                                         |  |  |  |  |
| קרשימה.                                                                                                    | 07 BunWh                                                |  |  |  |  |
| רביטול פריט ירוק מודגש, לחצו שוב על הפריט ואז יוצג<br>- "בייני" - יי" ג'יייסי                                                                                                    | U BUIWN                                                 |  |  |  |  |
| שוב "הכנה/בישול" (Cook).                                                                                                    | 243 +200 % 03:54pm DP2 Bud Off                          |  |  |  |  |

|                                                                                              |   | סטטוס    |    |        |       |    |         |
|----------------------------------------------------------------------------------------------|---|----------|----|--------|-------|----|---------|
| חיווי סילוק                                                                                  |   | בישול    | 80 | BunB   | ەלק   |    | Burger  |
| חווי סיזון<br>סולוד (Discard) מעוון אותודם במואב חנ, ואואון אובר                             |   | בישול    | 80 | BunB   | ەלק   |    | Burger  |
| טיז זון (מוסטפוש) נוציין שונוזןף וונווצו פג, ושאין צוו ן<br>לכבע/לבעול מסבת סלוסות עול במעיכ |   | בישול    | 80 | BunB   | בישול | 04 | Bun₩h   |
| יהכין/ <i>ו</i> בשא מחבת האופית שא המוצר.                                                    |   | בישול    | 80 | BunB   | ەלק   |    | BunWh   |
| זה עשוי לקרות כאשר הרמה יורדת ותוקף המזון שבמחבת                                             |   | בישול    | 06 | Tender | ەלק   |    | Bun₩h   |
| פג.                                                                                          |   | בישול    | 01 | TCrisp | ەלק   |    | BunWh   |
| אם המוצר מוסר מה-PHU וסרגל הטיימר נלחץ, הודעת                                                |   | בישול    | 09 | Burger | בישול | 01 | Or Chk  |
| הסילוק תוסר.                                                                                 |   | ەלק      |    | Burger | ەלק   |    | Or Chk  |
| ·                                                                                            | l |          |    |        |       |    |         |
|                                                                                              |   | 306 +200 | 2  | 04:30  | pm DF | 3  | Bud Off |

עמ' 3 מתוך 5

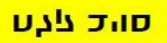

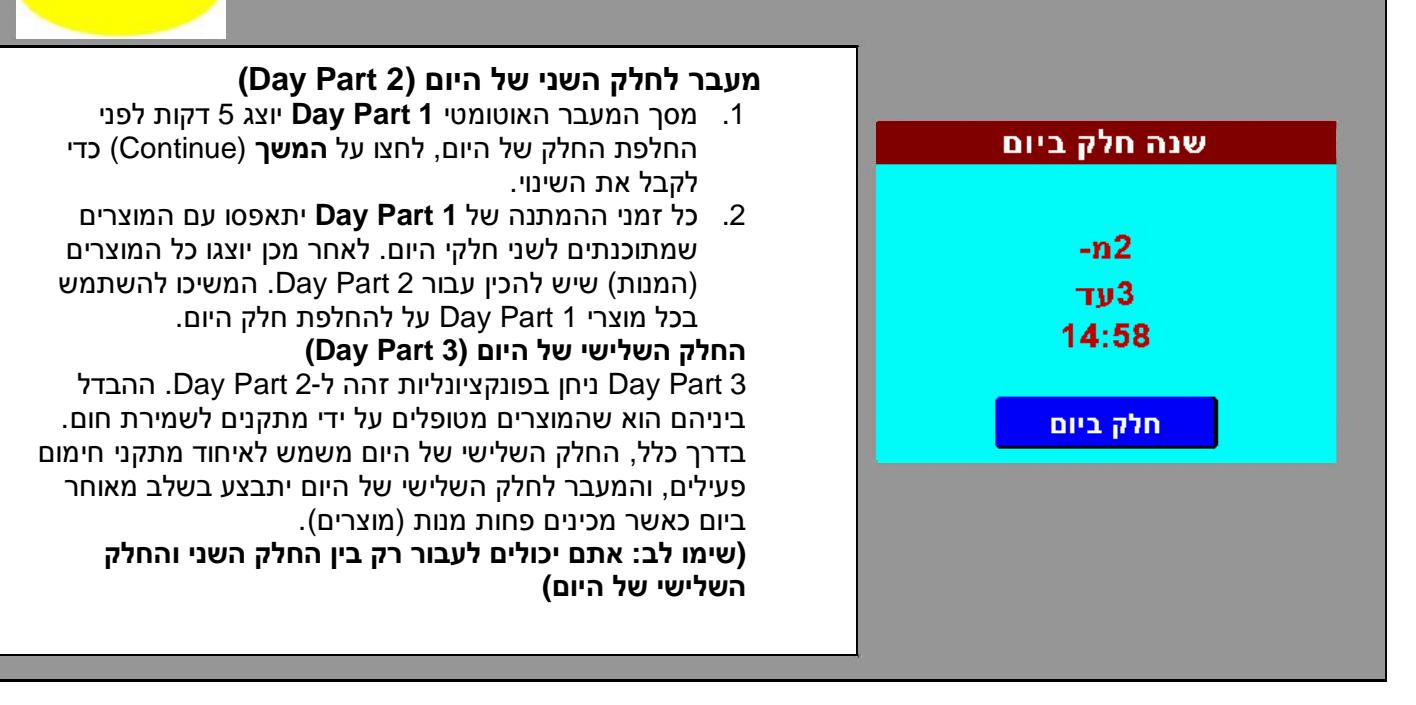

| רמת מכירות בסצאי שווות                                      | רמת מכירות בחצאי שעות <sub>ב</sub> |
|-------------------------------------------------------------|------------------------------------|
|                                                             | 05:00 - 05:30 0 DP1                |
| מסך רמת המכירות בחצאי שעות משמש להצגת המכירות               | 05:30 - 06:00 0 DP1                |
| עורתרענון בכל סען עוונב ומתדבלום ממעברת נדודות במכובר       | 06:00 - 06:30 3 DP1                |
| שהונבצעו בכי ווצי שעה ונחנקבים נזנזעו כונ נקוו וונ הנזכיו ה | 06:30 - 07:00 11 DP1               |
| (POS) ומזמני המעבר ביו החלקים השונים של היום. לחצו על       | 07:00 - 07:30 28 DP1               |
|                                                             | 07:30 - 08:00 40 DP1               |
| המצביעים בצורת כף יד כדי לדפדף קדימה ואחורה.                | 08:00 - 08:30 48 UP1               |
| יציאה                                                       | 08:30 - D9:00 48 DP1               |
|                                                             | 09:30 - 10:00 58 DP1               |
| 1. לחצו על "תפריט" (Menu) או מצב/סטטוס (Status) כדי         | 10:00 - 10:30 57 DP1               |
| לצאת.                                                       | 10:30 - 11:00 50 DP2               |
|                                                             |                                    |
| חווב בלח                                                    |                                    |
|                                                             | ערוך רמת מכירות                    |
|                                                             |                                    |

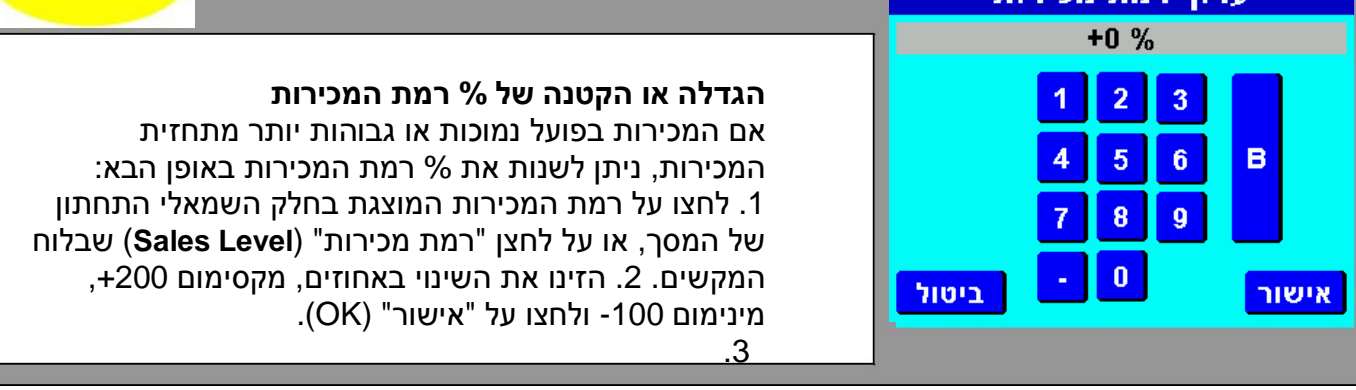

עמ' 4 מתוך 5

2014, Integrated Control Corp.

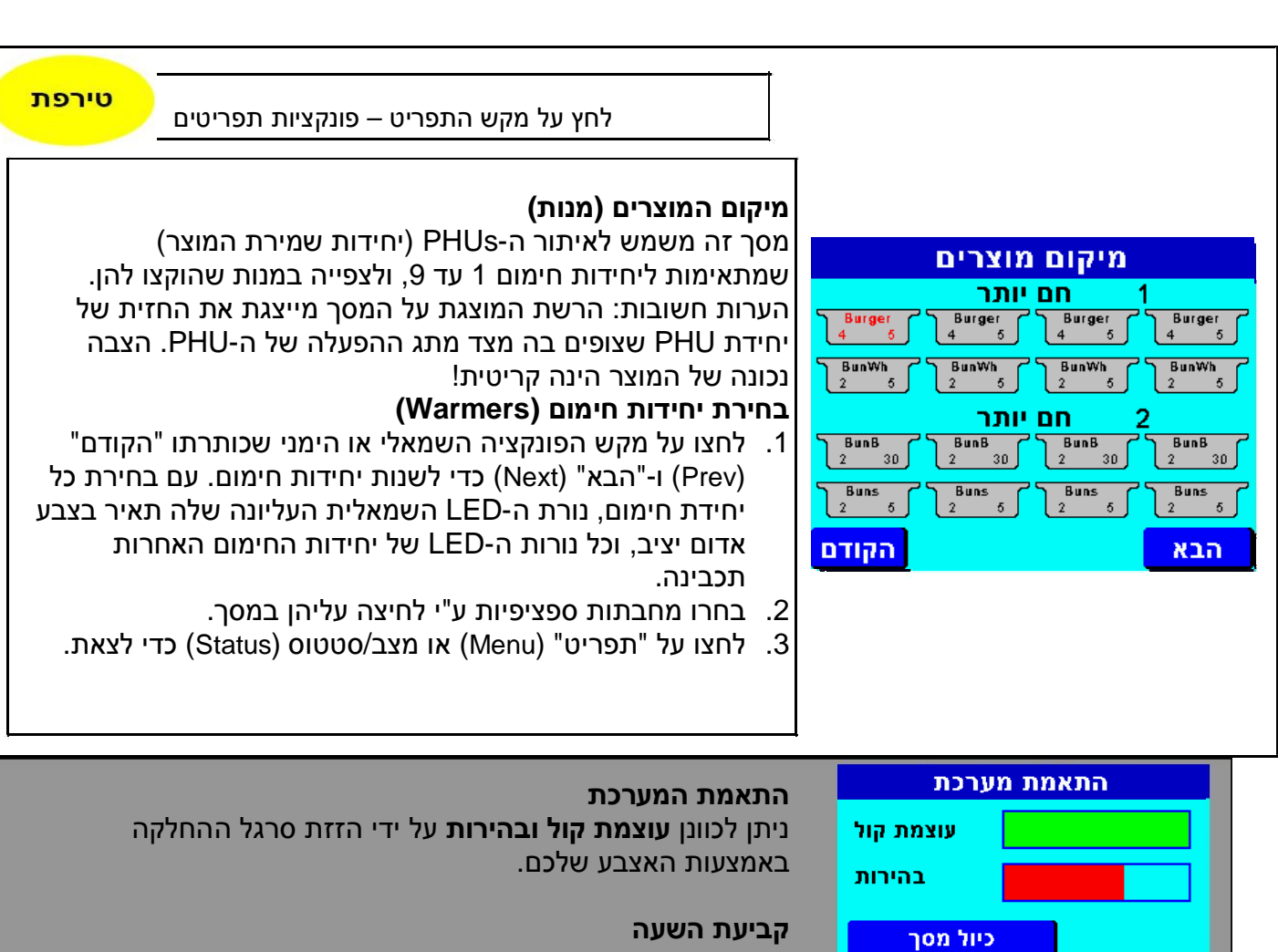

. זמן השעון שמוצג במסך הסטטוס חייב להיות מכוון כהלכה על מנת שכל פונקציות שינויי רמות המכירה והחלפת חלקי היום יוכלו להתבצע.

הערה: השעה נקבעת אוטומטית כאשר נשלחת התחזית (Forecast) מה-PC Minder .

#### קביעת השעה

- 1. לחצו על תאריך/שעה (Date/Time).
- 2. לחצו על התאריך והשעה בחלק העליון, והזינו את התאריך. והשעה הנכונים. לחצו על "שמור" (Save).
- הגדרת ה-AM/PM משתנה כאשר הזמן מתחלף מ-11:59 ל-12:00.

הערה: כאשר ה-™KITCHEN MINDER כבוי, השעון שלו ישמור על השעה למשך 24 שעות.

#### (הערה: "נקה מאגר שגיאות" מיועד לשימוש על ידי טכנאים מוסמכים בלבד).

## כיול המסך

לחיצה על הכפתור מציגה את מסך "כיול מגע" (Touch Calibration). יש לבצע את הכיול אם מתרחש היסט של הכפתורים מהמסך. עקבו אחר ההוראות שמופיעות על המסך ולחצו על "המשך" כאשר תקבלו את הודעת ה-"ברכות".

## (Ethernet) אתרנט

פתחת (פורט) האתרנט אינה נמצאת בשימוש ביחידה זו, ושמורה לשימוש עתידי. המערכת מתעלמת מההגדרות שמופיעות בדף זה.

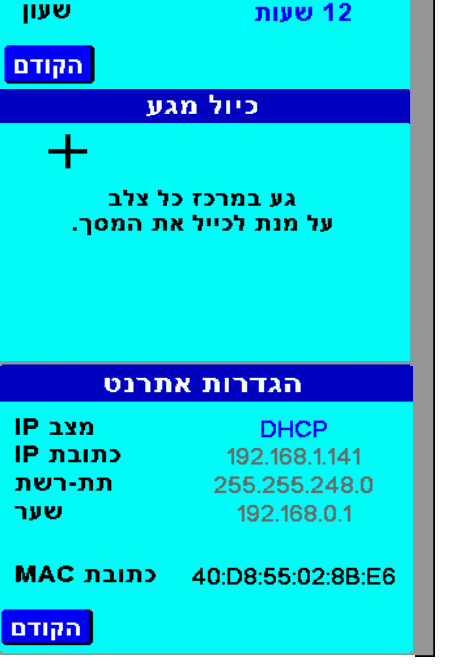

אתרנט

< 5:00 >

תאריך/שעה נקה מאגר שגיאות

תאריך/שעה

23-02-2016 04:38pm

אזור זמן

2014, Integrated Control Corp.